# Getting Started – Vereinsflieger Anmeldung zur Jahresnachprüfung

Anleitung zur Anmeldung eines Luftfahrzeuges zur Jahresnachprüfung beim LVB als Privatflugzeughalter (LVB Mitglied und Nichtmitglied), wenn das Flugzeug <u>nicht</u> in der Anwendung "Vereinsflieger.de" durch einen Verein verwaltet wird.

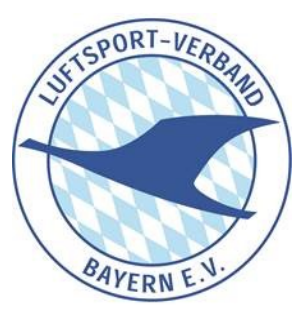

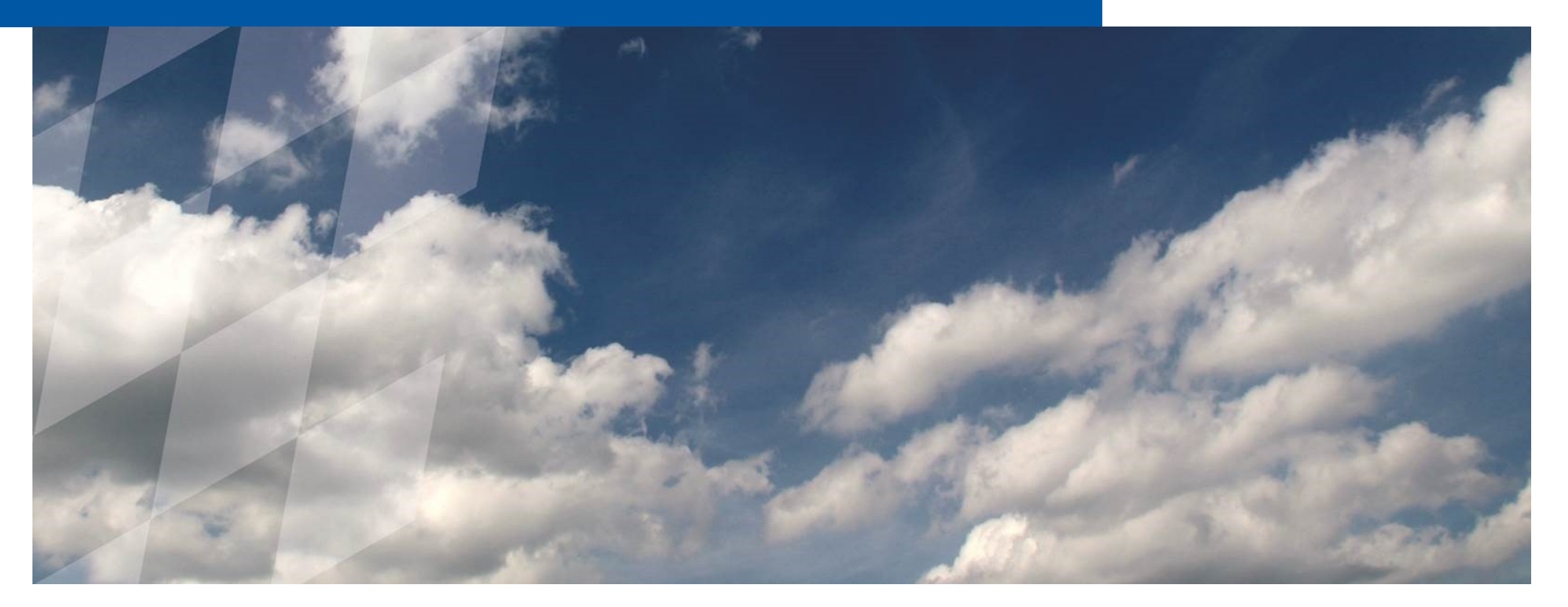

## Inhaltsverzeichnis

| 1. Anmeldung als NutzerS      | •  | 3  |
|-------------------------------|----|----|
| 2. Anlage des LuftfahrzeugesS | j. | 8  |
| 3. Stellen des Prüfauftrags   | 3. | 12 |

# 1. Anmeldung als Nutzer

Die Anmeldung über LSV-Plus ist immer dann notwendig, wenn man nicht Mitglied eines LVB-Vereines ist oder Privathalter, dessen Flugzeug nicht über Vereinsflieger.de durch den Mitgliedsverein verwaltet wird.

Im Browser folgende Webadresse aufrufen: https://mitglied.lsvplus.de

| LSV <i>plus</i> - Mitgliederbereich  |                                                        |
|--------------------------------------|--------------------------------------------------------|
|                                      |                                                        |
|                                      | ANMELDUNG IM MITGLIEDERBEREICH<br>Benutzer oder E-Mail |
|                                      | Kennwort Kennwort vergessen?                           |
|                                      | Anmelden                                               |
|                                      |                                                        |
| https://mitglied.lsvplus.de/register | Anmeldung Impressum Datenschutz                        |
| 手 2 0 🗄 💊 🖬 🔦 🤮 💁 🔤                  | 수 🛞 🖓 🕸 08:30 📮                                        |

Zunächst muss man sich als Nutzer registrieren: dazu auf den Link "Zur Registrierung" klicken.

In dem folgenden Fenster alle Felder mit \* als Pflichtfelder ausfüllen. Dabei in der ersten Zeile "LVB PPRÜFORGANISATION" auswählen .

| $\leftarrow$ $\rightarrow$ C $\textcircled{a}$ | 0     |   | https://mitglied.lsvplus.de/register                                                                                                    |                                                                                                    |   | 70%                    | ₀ 🗵 🏠              | lit.       |                    |             |
|------------------------------------------------|-------|---|----------------------------------------------------------------------------------------------------|----------------------------------------------------------------------------------------------------|---|------------------------|--------------------|------------|--------------------|-------------|
| 🌣 Meistbesucht   📠 Luftfahrt Bunde             | esamt | ( | 🌐 easy-camo - makes C 🛂 SERVER4YOI                                                                                                    | U POWER 🔅 Roles - Research Parti                                                                                                    | æ | DLR - Projektträger Lu | 💋 TimO - TIME MANA | GE 🐻 Wette | er und Klima - De. | >>          |
| LSV <i>plus -</i> Mitgliederbereich            |       |   |                                                                                                    |                                                                                                    |   |                        |                    |            |                    |             |
| LSV <i>plus</i> - Mitgliederbereich            |       |   | Einzelmitglied/Prüforganisation •<br>Titel<br>Vorname *<br>Nachname *<br>Adresszusatz<br>Straße u. Haus Nr. •<br>PLZ / Ort •<br>Land<br>Geburtstag •<br>Geschlecht •<br>Telefon<br>Mobil<br>Mailadresse •<br>IBAN •<br>BIC •<br>Kontoinhaber *<br>Lastschriftmandat erteilen • | LVB Prüforganisation         Stefan         Testuser         Holzweg 1         88888         Holzhausen         Deutschland         08.08.2002         Mannlich |   | •                      |                    |            |                    |             |
|                                                |       |   | Aufnahme beantragen                                                                                                    |                                                                                                    |   |                        |                    |            |                    |             |
| Version: 2020.08.09                            |       |   |                                                                                                    |                                                                                                    |   |                        |                    | Anmeld     | ung Impressum Dat  | tenschutz 🤍 |

Nach Ausfüllen aller Pflichtfelder den Antrag durch Klick auf "AUFNAHME BEANTRAGEN" absenden.

Danach erscheint das folgende Bestätigungsfenster:

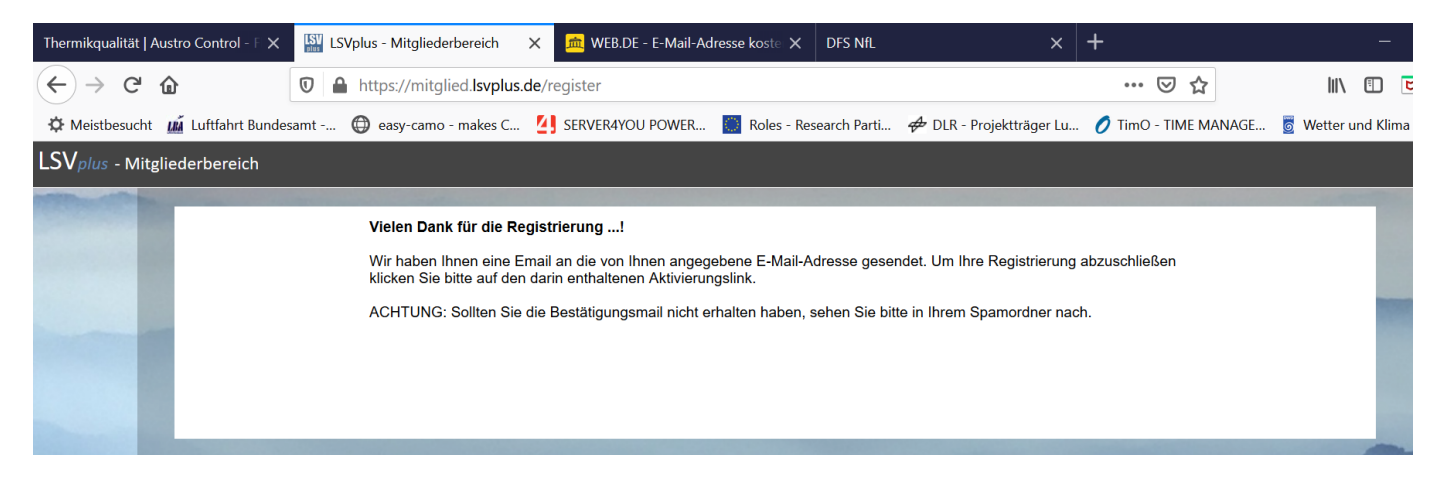

In Ihrer Mailbox wird dann folgende Mail eintreffen:

| Registrierung - Bitte bestätigen Sie Ih                                                                                                    | Nollansicht                                                               |
|----------------------------------------------------------------------------------------------------|---------------------------------------------------------------------------|
| Son: noreply@vereinsflieger.de                                                                                                    | 11.08.2020 um 08:49 Uhr 🚺                                                 |
| Lieber Prüforganisations-Kunde, lieber Interessent fü<br>vielen Dank für die Kontaktaufnahme und die erfasste<br>Bitte einfach auf den folgenden Link klicken, um die F         | r eine Einzelmitgliedschaft,<br>en Daten.<br>Registrierung zu bestätigen: |
| https://mitglied.lsvplus.de/camoregistration<br>/f080e2b903783e605db88c855ecec16d                                                                                               |                                                                           |
| Danach können Sie sich im System anmelden und Ih<br>hinzufügen, alle Daten verwalten und u.a. sich als Eir<br>Versicherungs- und Mitgliedschaftsnachweis per Ema<br>ausdrucken. | re Daten einsehen, Flugzeuge<br>nzelmitglied den<br>il zusenden oder auch |
| PS: Sollte dieser Link nicht bestätigt werden, wird die<br>Daten automatisch gelöscht.                                                                                          | e Registrierung mit allen                                                 |
| Mit freundlichen Grüßen                                                                                                    |                                                                           |
|                                                                                                    |                                                                           |

Durch Klicken auf den Link in der Mail bestätigen Sie Ihre Registrierung als Nutzer von LSV-Plus.

Auf der dann folgenden Seite müssen Sie ein Passwort für den Login setzten. Dabei unbedingt die Informationen zur Passwortsicherheit beachten:

| Thermikqualität   Austro Control                                                                                                    | X ISVplus - Mitgliederbereich X                                                                                                    | 🟛 WEB.DE Freemail - E-Ma                                                | ail ma 🗙 🔣 LSVplus - Mit | gliederbereich X DFS Nfl | . ×                  | + - 0                                                                                                    | ×               |
|----------------------------------------------------------------------------------------------------|----------------------------------------------------------------------------------------------------|-------------------------------------------------------------------------|--------------------------|--------------------------|----------------------|----------------------------------------------------------------------------------------------------|-----------------|
| $\leftrightarrow$ > C' $\textcircled{a}$                                                                                                    | 🛛 🔒 https://mitglied.lsvplus                                                                                                    | <b>de</b> /PasswortAnfordern?tok                                        | en=1f1c5a3b54474a7e8f2   | 5d321408e0edb            | … ⊠ ☆                |                                                                                                    | \$ ≡            |
| 🌣 Meistbesucht 🛛 📠 Luftfahrt                                                                                                    | Bundesamt 🛞 easy-camo - makes C                                                                                                    | SERVER4YOU POWER                                                        | Roles - Research Parti   | 🖨 DLR - Projektträger Lu | 💋 Timo - TIME MANAGE | 👩 Wetter und Klima - De                                                                                                    | >>              |
| LSV <i>plus</i> - Mitgliederberei                                                                                                    | ch                                                                                                    |                                                                         |                          |                          |                      |                                                                                                    |                 |
| State of Street, Street, Stree | and the second design of the second design of the second design of the second design of the second design of the                                                                                                    | and the second second                                                   |                          |                          |                      | and the second second s |                 |
| Ν                                                                                                    | leues Passwort für Stefan Te                                                                                                    | stuser                                                                  |                          |                          |                      |                                                                                                    |                 |
|                                                                                                    | Neues Passwort                                                                                                    |                                                                         |                          |                          |                      |                                                                                                    |                 |
|                                                                                                    | Neues Passwort wiederholen                                                                                                    |                                                                         |                          |                          |                      |                                                                                                    |                 |
|                                                                                                    |                                                                                                    |                                                                         | Speichern                |                          |                      |                                                                                                    |                 |
|                                                                                                    | <ul> <li>Hinweis: Das neue Passwort mu</li> <li>mindestens 8 Zeichen lang seir</li> <li>einen Kleinbuchstaben enthalt</li> <li>einen Großbuchstaben enthalt</li> <li>eine Ziffer (0-9) enthalten X</li> <li>beide eingegebenen Passwörte</li> </ul> | ss<br><b>X</b><br>en <b>X</b><br>en <b>X</b><br>r müssen übereinstimmen | ×                        |                          |                      |                                                                                                    | /               |
| Version: 2020.08.09                                                                                                    |                                                                                                    |                                                                         |                          |                          | Anme                 | eldung Impressum <u>Date</u>                                                                                                    | nschu <u>tz</u> |
| ・ ク の 目 (1) (1) (1) (1) (1) (1) (1) (1) (1) (1)                                                                                                    | 👼 🐁 C 💁 🖷                                                                                                    |                                                                         |                          |                          |                      | へ (小) 😵 08:58                                                                                                    | <b>₽</b>        |

Nach setzten des Passwortes erscheint wieder das Login-Fenster zur Anmeldung im LSV – Plus.

In diesem Fenster kann man sich dann mit dem soeben gesetzten Passwort im LSV-Plus anmelden.

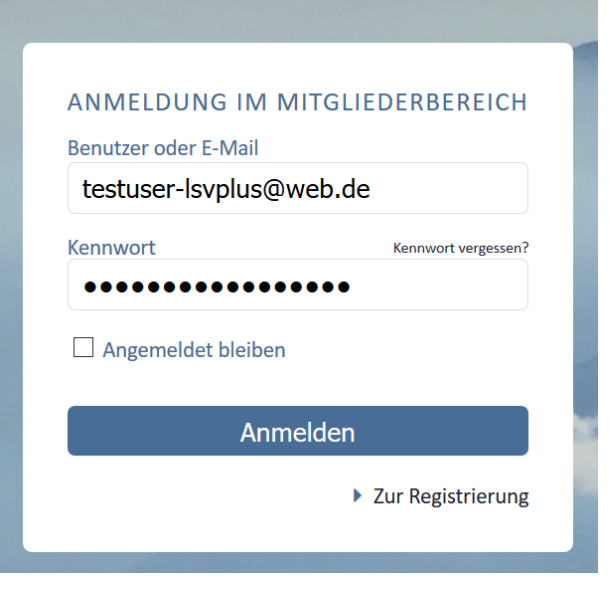

Nach dem Login erscheint zunächst die Übersichtsseite.

Durch Auswahl des Menüpunktes LFZ/GERÄTE auf der linken Seite gelangt man zur Möglichkeit ein neues Luftfahrzeug anzulegen. Dazu den Menüpunkt **+neuer Datensatz** auswählen.

2. Anlage des Luftfahrzeuges

| LSV <i>plus</i> - Mitglieder | rbereich - Stefan Testuser  |                 |                     |              |                             |                   | <b>ଓ</b> Abmelden |
|------------------------------|-----------------------------|-----------------|---------------------|--------------|-----------------------------|-------------------|-------------------|
| Personendaten                | + Neuer Datensatz 🖋 Bearb   | peiten          |                     |              |                             |                   |                   |
| Mitgliedschaften             | Prüfauftragsverwaltun       | ıq - Gemeldete  | Geräte - LVB Prüfor | ganisation 💌 |                             | Konfigurat        | ion laden 🖂 🔅     |
| LFZ / Geräte                 | Gerätekennung               | Gerätetyp       | Muster/Baureihe     | Werknummer   | Baujahr Gemeldet von Verein | Eigentümer/Halter | Muster            |
| Seminarangebote              | Es wurden keine passenden D | Daten gefunden! |                     |              |                             |                   |                   |
| Rechnungen                   |                             | -               |                     |              |                             |                   |                   |
| Dokumente                    |                             |                 |                     |              |                             |                   |                   |
| Kontaktformular              |                             |                 |                     |              |                             |                   |                   |
|                              |                             |                 |                     |              |                             |                   |                   |
|                              |                             |                 |                     |              |                             |                   |                   |
|                              |                             |                 |                     |              |                             |                   |                   |
|                              |                             |                 |                     |              |                             |                   |                   |
|                              |                             |                 |                     |              |                             |                   |                   |
|                              |                             |                 |                     |              |                             |                   |                   |
|                              |                             |                 |                     |              |                             |                   |                   |
|                              |                             |                 |                     |              |                             |                   |                   |
|                              |                             |                 |                     |              |                             |                   |                   |
|                              |                             |                 |                     |              |                             |                   |                   |
|                              |                             |                 |                     |              |                             |                   |                   |
|                              |                             |                 |                     |              |                             |                   |                   |
|                              |                             |                 |                     |              |                             |                   |                   |
| 3                            |                             |                 |                     |              |                             |                   |                   |
| Version: 2020.08.09 (77.3    | 03628)                      |                 |                     |              |                             | AGB Impressum     | Datenschutz       |

Nach klicken auf neuer Datensatz erscheint das Eingabemenü zur Anlage der Luftfahrzeugdaten. Hier alle notwendigen Daten ihres Luftfahrzeuges anlegen.

Im Pulldown-Menü Muster/Kennblatt muss der LFZ-Typ aus der Datenbank ausgewählt werden. Alle Felder mit \* sind Pflichtfelder.

| LSV <i>plus</i> - Mitglieder | rbereich - Stefan Testuser |                        |                                                                  | <b>්</b> Abmelden         |
|------------------------------|----------------------------|------------------------|------------------------------------------------------------------|---------------------------|
| Personendaten                | i LVB Prüforganisation -   | Gerät: Neuer Datensatz |                                                                  |                           |
| Mitgliedschaften             |                            |                        |                                                                  |                           |
| LFZ / Geräte                 | Prüforganisation           | LVB Prüforganisation   |                                                                  |                           |
| Seminarangebote              | Gerätetyp (*)              | Luftfahrzeug ~         |                                                                  |                           |
| Rechnungen                   | Callsign (*)               | D-KTST                 |                                                                  |                           |
| Dokumente<br>Kontaktformular | Muster, Kennblatt (*)      |                        | Q ×                                                              |                           |
| Kontaktionnulai              | Kennblatt-Ausgabe          | 1                      | Arcus                                                            |                           |
|                              | Muster/Baureihe            | Μ                      | Schempp-Hirth Flugzeugbau, Arcus, Arcus T, Kennblatt: EASA.A.532 |                           |
|                              | Werknummer (*)             | 111                    | Schempp-Hirth Flugzeugbau, Arcus, ARCUS M, Kennblatt: EASA.A.532 |                           |
|                              | Baujahr                    | 2020                   | Schempp-Hirth Flugzeugbau, Arcus, Kennblatt: EASA.A.532          | 1                         |
|                              |                            |                        |                                                                  |                           |
|                              | Eigentümer/Halter (*)      | Stefan Testuser        |                                                                  |                           |
|                              | Kommentar                  |                        |                                                                  |                           |
|                              |                            |                        |                                                                  |                           |
|                              |                            |                        |                                                                  | fs.                       |
|                              | (*) Pflichtfelder          | Anlegen Zurück Löschen |                                                                  |                           |
|                              |                            |                        |                                                                  |                           |
|                              |                            |                        |                                                                  |                           |
| 0                            |                            |                        |                                                                  |                           |
| Version: 2020.08.09 (77.3    | 03628)                     |                        |                                                                  | AGB Impressum Datenschutz |
| 📕 🔎 O 🗎                      | 🖕 🔚 🔧 e 🧃                  | u 🥥 🐖                  |                                                                  | へ 🕼 😻 09:17 🏼 🌹           |

Durch klicken auf den Button **Anlegen** wird der neue Datensatz angelegt. Dabei wird zunächst darauf hingewiesen, daß der LVB die Aufnahme des Luftfahrzeuges in den Prüfbestand zunächst noch bestätigen muss:

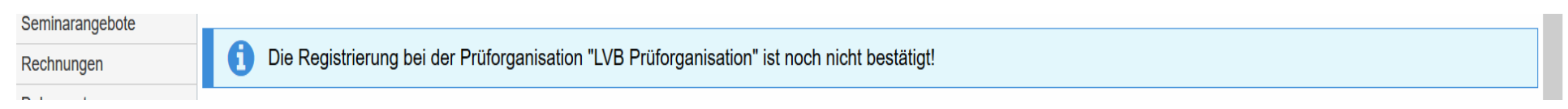

Diese Bestätigung ist notwendig, da der LVB prüfen muss, ob das LFZ im Genehmigungsumfang enthalten ist.

Die Bestätigung erfolgt normalerweise innerhalb eines Arbeitstages. Ist das LFZ angenommen worden erscheint beim Aufruf des LFZ in der Geräteliste die Infozeile nicht mehr und es kann mit der Stellung des Prüfantrages fortgefahren werden.

Zur weiteren Vorbereitung müssen zunächst aber noch Dokumente hochgeladen werden. Dazu gehören mindestens: **Eintragungsschein**, **Lufttüchtigkeitszeugnis und letztes ARC**. Ohne diese Dokumente ist eine Bearbeitung des Prüfauftrages nicht möglich.

Dies kann über die Registerkarte **DOKUMENTE** und den Menüpunkt **+NEUES DOKUMENT** erledigt werden. Bitte darauf achten, daß die hochgeladenen Dokumente möglichst als PDF und nicht als Bilddatei hochgeladen werden, um die Dateigröße gering zu halten (opt. 300 dpi) !!!

Beim Hochladen der Dokumente kann optional die Löschung nach Ablauf der Gültigkeit ausgewählt werden.

#### DIESE OPTION BITTE NIEMALS AUSWÄHLEN !

| LSV <i>plus</i> - Mitglieder | bereich - Stefan Tes | stuser         |                   |                       |                                                                                                    |                                      | 😃 Abmelden                                             |
|------------------------------|----------------------|----------------|-------------------|-----------------------|----------------------------------------------------------------------------------------------------|--------------------------------------|--------------------------------------------------------|
| Personendaten                | i Prüforganisatior   | n - LVB Prüfor | ganisation - Gerä | it: D-KTST            |                                                                                                    |                                      |                                                        |
| Mitgliedschaften             |                      |                |                   | Name Balance          |                                                                                                    |                                      | ••                                                     |
| LFZ / Geräte                 | Allgemeine Daten     | Prüfaufträge   | e Dokumente       | Neues Dokument        |                                                                                                    |                                      | *                                                      |
| Seminarangebote              | + Neues Dokument     | Bearbeiten     | Löschen 🛓 Dowr    | Datei (*)             | ARC.pdf - 348 KB                                                                                     | 😂 Ändern                             | Max. Größe: 15 MB                                      |
| Rechnungen                   | Dokumente zu "[      | D-KTST M" -    | Nur vorhande      |                       | Dateitypen: .cdr, .csv, .cup, .dot, .dotx, .doc, .docx<br>tif_txt_xlsm_xlt_xlsx_xls_xlsx_zip_inc_vcf | , .eps, .jpeg, .jpg, .odg, .ods, .od | t, .pdf, .png, .pot, .potx, .ppt, .ppsx, .pptx, .tiff, |
| Dokumente                    | Dokumenttyp          | Titel          | Erstell           |                       | A Beim Upload von Dokumenten ist das                                                                 | Copyright- und Urheberrech           | nt zu beachten!                                        |
| Kontaktformular              | Keine                |                |                   |                       |                                                                                                    |                                      |                                                        |
|                              |                      |                |                   | Titel (*)             | ARC                                                                                                  |                                      |                                                        |
|                              |                      |                |                   | Ordner (*)            | D-KTST (M)                                                                                           | ~                                    |                                                        |
|                              |                      |                |                   | Dokumentzuordnung (*) | ARC (Prüfung der Lufttüchtigkeit)                                                                    | ~                                    |                                                        |
|                              |                      |                |                   | Dokumentfreigabe      | -                                                                                                    |                                      |                                                        |
|                              |                      |                |                   | Hochgeladen am        | 11.08.2020                                                                                           |                                      |                                                        |
|                              |                      |                |                   | Dokument gültig bis   | 10.08.2021 🛗 danach automatisch lös                                                                  | chen                                 |                                                        |
|                              |                      |                |                   | Bemerkung             |                                                                                                    |                                      |                                                        |
| G                            |                      |                |                   | (*) Pflichtfelder     | Dokument hochladen Zurück Lös                                                                        | schen                                | 12.                                                    |

Optional können noch folgende weitere Dokumente hochgeladen werden:

ARC.pdf - 348 KB

C Ändern

Dateitypen: .cdr, .csv, .cup, .dot, .dotx, .doc, .docx, .eps, .jpeg, .jpg, .odg, .ods, .odt, .tif, .txt, .xlsm, .xlt,, .xlsx, .xls, .xlsx, .zip, .igc, .vcf, .zus

A Beim Upload von Dokumenten ist das Copyright- und Urheberrecht

| ARC                                    |   |
|----------------------------------------|---|
| D-KTST (M)                             |   |
| ARC (Prüfung der Lufttüchtigkeit)      |   |
| Eintragungsschein                      | ^ |
| Elektronikprüfbericht                  |   |
| Genehmigung Luftfunkstelle             |   |
| Instandhaltungsprogramm IHP            |   |
| Lärmzeugnis                            |   |
| LTA                                    |   |
| Lufttüchtigkeitszeugnis                |   |
| Prüfbericht                            |   |
| Rettungsgerät                          |   |
| Sitzplatzunfallversicherung            |   |
| Sonstiges - CAMO                       |   |
| Sonstiges ATO                          |   |
| ТМ                                     |   |
| Überlassung LFZ (Halterschaftsvertrag) |   |
| Versicherungsnachweis                  |   |
| Wägebericht                            | ~ |

Nach dem Hochladen der Dokumente erscheinen diese dann in der Dokumentenübersicht:

| + Neues Dokument 🥒 Bearbeiten 🙁 Löschen 🛓 Download 🛓 Alle als ZIP-Archiv herunterladen |       |                             |                      |                |           |  |  |  |  |
|----------------------------------------------------------------------------------------|-------|-----------------------------|----------------------|----------------|-----------|--|--|--|--|
| Dokumente zu "D-KTST M" - Nur vorhandene Dokumente 💌                                   |       |                             |                      |                |           |  |  |  |  |
| Dokumenttyp                                                                            | Titel | Erstellt am Erstellt von    | Gültig bis Dateiname | Hochgeladen am | Größe Kor |  |  |  |  |
| Eintragungsschein                                                                      | ETS   | 11.08.2020 Testuser, Stefan | ETS.pdf              | 11.08.2020     | 202 KB    |  |  |  |  |
| Lufttüchtigkeitszeugnis                                                                | LTZ   | 11.08.2020 Testuser, Stefan | LTZ.pdf              | 11.08.2020     | 276 KB    |  |  |  |  |
| ARC (Prüfung der Lufttüchtigkeit)                                                      | ARC   | 11.08.2020 Testuser, Stefan | 10.08.2021 ARC.pdf   | 11.08.2020     | 347 KB    |  |  |  |  |

Nach Annahme und Freigabe des Luftfahrzeuges durch die LVB Prüforganisation kann mit der Stellung des Prüfantrages fortgefahren werden.

## 3. Stellen des Prüfauftrags

Dazu auf die Registerkarte **PRÜFAUFTRÄGE wechseln** und den Menüpunkt + NEUER PRÜFANTRAG anwählen.

| LSV <i>plus</i> - Mitgliederbereich - Stefan Testuser |                                                      |                 |                |  |  |  |  |  |
|-------------------------------------------------------|------------------------------------------------------|-----------------|----------------|--|--|--|--|--|
| Personendaten                                         | Prüforganisation - LVB Prüforganisation - Gerät: D-K |                 |                |  |  |  |  |  |
| Mitgliedschaften                                      |                                                      |                 |                |  |  |  |  |  |
| LFZ / Geräte                                          | Allgemeine Daten                                     | Prüfaufträge    | Dokumente      |  |  |  |  |  |
| Seminarangebote                                       | + Neuer Prüfantrag                                   |                 |                |  |  |  |  |  |
| Rechnungen                                            | Vorhandene Prüf                                      | aufträge        |                |  |  |  |  |  |
| Dokumente                                             | Prüfauftrag                                          | Auftragss       | Auftragsstatus |  |  |  |  |  |
| Kontaktformular                                       | Es wurden keine passe                                | enden Daten gef | unden!         |  |  |  |  |  |
|                                                       |                                                      |                 |                |  |  |  |  |  |

In dem sich öffnenden Fenster können dann die notwendigen Eingaben zum Prüfauftrag gemacht werden. Bitte auch hier den Wunschprüfer und das entsprechende Wunschdatum auswählen.

Im Pulldown-Menü MASSNAHMEN muss man den entsprechenden Arbeitsauftrag und Umfang definieren. Bei einem Airworthiness Review (Jahresnachprüfung) ist hier Lufttüchtigkeitsprüfung auszuwählen. Hier wird noch unterschieden in Mitglied und Nicht-Mitglied des LVB. Alle, die Mitglied in einem bayrischen Luftsportverein sind wählen die Option "Mitglied".

Bei den Maßnahmen können auch mehrere untereinander ausgewählt werden, z.B Lufttüchtigkeitsprüfung, Freigabe CRS und Wägung wenn beabsichtigt ist, daß der Prüfer diese Aufgaben durchführen soll.

| Thermikqualität   Austro C | Control - F 🗙 🛛 📠 WEB.D | E Freemail - E-Mail made 🗙 🔛 LSVPlus - Mitgliederbereid      | :h >    | < +                                                                         |                      | - 0                     | $\times$ |
|----------------------------|-------------------------|--------------------------------------------------------------|---------|-----------------------------------------------------------------------------|----------------------|-------------------------|----------|
| $\leftrightarrow$ > C $$   | 🔽 🔒 ht                  | ttps://mitglied. <b>lsvplus.de</b> /member/userarea/camoequi | pment   | /camo/add?ceqid=20542                                                       | ♥ ☆                  |                         | ≡        |
| 🌣 Meistbesucht 🏾 🌆 Lu      | uftfahrt Bundesamt 🔘    | easy-camo - makes C 🚺 SERVER4YOU POWER 🧰                     | Roles - | Research Parti 🛷 DLR - Projektträger Lu                                     | 🥖 TimO - TIME MANAGE | 👼 Wetter und Klima - De | >>       |
| Seminarangebote            | Prüforganisation        | LVB Prüforganisation                                         | $\sim$  | Geräteinformationen: D-KTST - Luftfa                                        | ahrzeug              |                         | ^        |
| Rechnungen                 | Auftragsnummer          | -                                                            |         | Eigentümer/Halter: Testuser, Stefan<br>Muster: Schempp-Hirth Flugzeugbau, A | Arcus, ARCUS M       |                         |          |
| Dokumente                  | Auftraggeber            | Stefan Testuser                                              |         | Kennblatt: EASA.A.532                                                       |                      |                         |          |
| Kontaktformular            |                         | Holzweg 1<br>88888 Holzhausen                                |         | Baujahr: 2020<br>Werknummer: 111                                            |                      |                         |          |
|                            | Wunschdatum             | 11.08.2020                                                   |         |                                                                             |                      |                         |          |
|                            | Wunschprüfer            | Görres, Harald                                               | -       |                                                                             |                      |                         |          |
|                            | Stunden                 | 450:00                                                       |         |                                                                             |                      |                         |          |
|                            | Stunden (Motor)         | 25:00                                                        |         |                                                                             |                      |                         |          |
|                            | Starts                  | 500                                                          |         |                                                                             |                      |                         |          |
|                            | ARC-Ablaufdatum         | 10.08.2021 #                                                 |         |                                                                             |                      |                         |          |
|                            |                         |                                                              |         | -                                                                           |                      |                         |          |
|                            | Maßnahme(n)             | ODS harrier                                                  | -       |                                                                             |                      |                         |          |
|                            | Bemerkungen             | CRS komplex_privat                                           |         |                                                                             |                      |                         |          |
|                            |                         | Ereigabe nicht komplex, privat                               |         |                                                                             |                      |                         |          |
|                            |                         | Lufttüchtigkeitsprüfung Segelflugzeug (Mitalied)             |         |                                                                             |                      |                         |          |
|                            |                         | Lufttüchtigkeitsprüfung Segelflugzeug (privat)               |         |                                                                             |                      |                         |          |
|                            |                         | Wägung                                                       |         |                                                                             |                      |                         |          |
|                            |                         |                                                              |         |                                                                             |                      |                         |          |
|                            |                         |                                                              |         |                                                                             |                      | :                       |          |
|                            | (*) Pflichtfelder       | Prüfantrag anlegen Zurück Löschen                            |         |                                                                             |                      |                         |          |
| <b>O</b>                   |                         |                                                              |         |                                                                             | 4.05                 | Determine Determine     | - 1      |
| Version: 2020.08.09 (77.3  | 303628)                 |                                                              |         |                                                                             | AGB                  |                         |          |
|                            |                         |                                                              |         |                                                                             |                      | へ いり 😒 10:44            |          |

Durch anklicken des Buttons PRÜFAUFTRAG ANLEGEN wird der Prüfauftrag an den LVB übermittelt. Die PO wird diesen dann im weiteren Ablauf für den Prüfer freigeben. Ohne Freigabe durch die PO kann der Prüfer den Auftrag nicht bearbeiten. Die Freigabe des Prüfauftrages erfolgt normalerweise innerhalb eines Arbeitstages.

Die gestellten Prüfaufträge erscheinen dann wie folgt dargestellt:

| LSV <i>plus</i> - Mitgliederbereich - Stefan Testuser |                                                         |                |                |                |                  |                                                  |
|-------------------------------------------------------|---------------------------------------------------------|----------------|----------------|----------------|------------------|--------------------------------------------------|
| Personendaten                                         | Prüforganisation - LVB Prüforganisation - Gerät: D-KTST |                |                |                |                  |                                                  |
| Mitgliedschaften                                      |                                                         |                |                |                |                  |                                                  |
| LFZ / Geräte                                          | Allgemeine Daten Prüfaufträge Dokumente                 |                |                |                |                  |                                                  |
| Seminarangebote                                       | + Neuer Prüfantrag                                      |                |                |                |                  |                                                  |
| Rechnungen                                            | Vorhandene Prüfaufträge                                 |                |                |                |                  | Konfiguration laden 🗸 🔅                          |
| Dokumente                                             | Prüfauftrag                                             | Auftragsstatus | Prüfer         | Postionsstatus | Ausführungsdatum | Maßnahme                                         |
| Kontaktformular                                       | 20200051/1                                              | Antrag         | Görres, Harald | Zu bearbeiten  | 11.08.2020       | Lufttüchtigkeitsprüfung Segelflugzeug (Mitglied) |
|                                                       | 20200051/1                                              | Antrag         | Görres, Harald | Zu bearbeiten  | 11.08.2020       | Wägung                                           |
|                                                       | 20200051/1                                              | Antrag         | Görres, Harald | Zu bearbeiten  | 11.08.2020       | CRS komplex_privat                               |
|                                                       | 3 Datensätze                                            |                |                |                |                  |                                                  |
|                                                       |                                                         |                |                |                |                  |                                                  |

Über den Auftragsstatus kann man erkennen, ob der Prüfauftrag schon freigegeben ist. Solange der Status auf ANTRAG steht, ist dieser noch nicht freigegeben.

Ist der Status auf AUFTRAG kann der Prüfer tätig werden.

Ist der Status auf ABGESCHLOSSEN hat der Prüfer alle Arbeiten erledigt und das ARC wurde ausgestellt und im LSV-Plus hochgeladen.